**COMPENSATION ANALYSIS BY** 

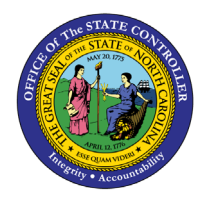

# QUARTILE

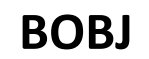

**REPORT DESCRIPTION B0056 | LUMIRA** 

The purpose of this report is to display employee compensation data by quartile for employees and new hires in the Integrated HR-Payroll System.

#### **REPORT DESCRIPTION**

This dashboard displays compensation analysis metrics for employees and new hires.

#### **REPORT LOCATION**

#### **PA:** Compensation

#### **REPORT USES**

- Analyze employee salary quartile distribution by different factors such as education level, related education and experience, job family and salary to determine compensation trends.
- Analyze new hires salary quartile distribution to ensure compensation trends for new hires align with the compensation philosophy of the State/Agency.

| <b>Q</b> υιςκ Links                    |    |
|----------------------------------------|----|
| How to generate this report            | 2  |
| Prompt Input Control                   | 2  |
| Filter Input Control                   | 3  |
| Overview Tab                           | 4  |
| New Hires Tab                          | 8  |
| Analysis Application Tab               | 12 |
| Additional Standard Controls           | 14 |
| Special Report Considerations/Features | 15 |
|                                        |    |

#### How to generate this report

There are no prompts required to generate this dashboard. Click on the report name "**B0056**: **Compensation Analysis by Quartile**" in the **PA: Compensation** folder, and the report will execute.

The dashboard is generated with data contained in multiple tabs. The initial rendering defaults to showing data specific to the agency OrgUnits for which the user has access.

#### Prompt Input Control

The Prompt Input control has two dimensions which are pre-filled with default values for the initial execution.

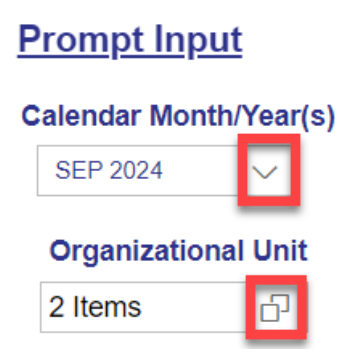

- **Calendar Month/Year(s):** The default value is set to current month. The value can be changed by using the dropdown arrow.
- **Organizational Unit:** The default value is the top-level Organizational Unit(s) to which the user has access. The value can be changed by clicking the icon at the end.

**NOTE:** Prompt Input values will always apply to data across all tabs (Overview, New Hires and Analysis tabs).

## **Filter Input Control**

The Filter Input control contains many dimensions that can be used to further narrow down the data.

| Filter Input  |   |  |  |  |  |
|---------------|---|--|--|--|--|
| Dimensions    |   |  |  |  |  |
| Search        | Q |  |  |  |  |
| Age Range     |   |  |  |  |  |
|               | Ð |  |  |  |  |
| EEO Category  |   |  |  |  |  |
|               | Ъ |  |  |  |  |
| Emp Pay Area  |   |  |  |  |  |
|               | 6 |  |  |  |  |
| Emp Pay Group |   |  |  |  |  |
|               | ð |  |  |  |  |

- The Search box allows you to search for specific dimension names.
- Use the icons at the end of each Dimension name to filter specific values in each Dimension.

- Dimensions Available for Filter Input:
  - Age Range
  - EEO Category
  - o Emp Pay Area
  - Emp Pay Group
  - Emp Pay Level
  - o Emp Pay Type
  - o Employee Group
  - Employee Subgroup
  - o Ethnic Origin
  - o Gender
  - o Job
  - o Job Branch
  - Job Family
  - OrgPath Agency
  - OrgPath Division
  - Personnel Area
  - SOC Code
  - State SOC Subcategory

**NOTE:** Filter Input values apply to data across all tabs (Overview, New Hires) except Analysis Application. Analysis Application Tab functions independently in this dashboard.

#### Overview Tab

Below is a sample of the dashboard charts under the Overview tab:

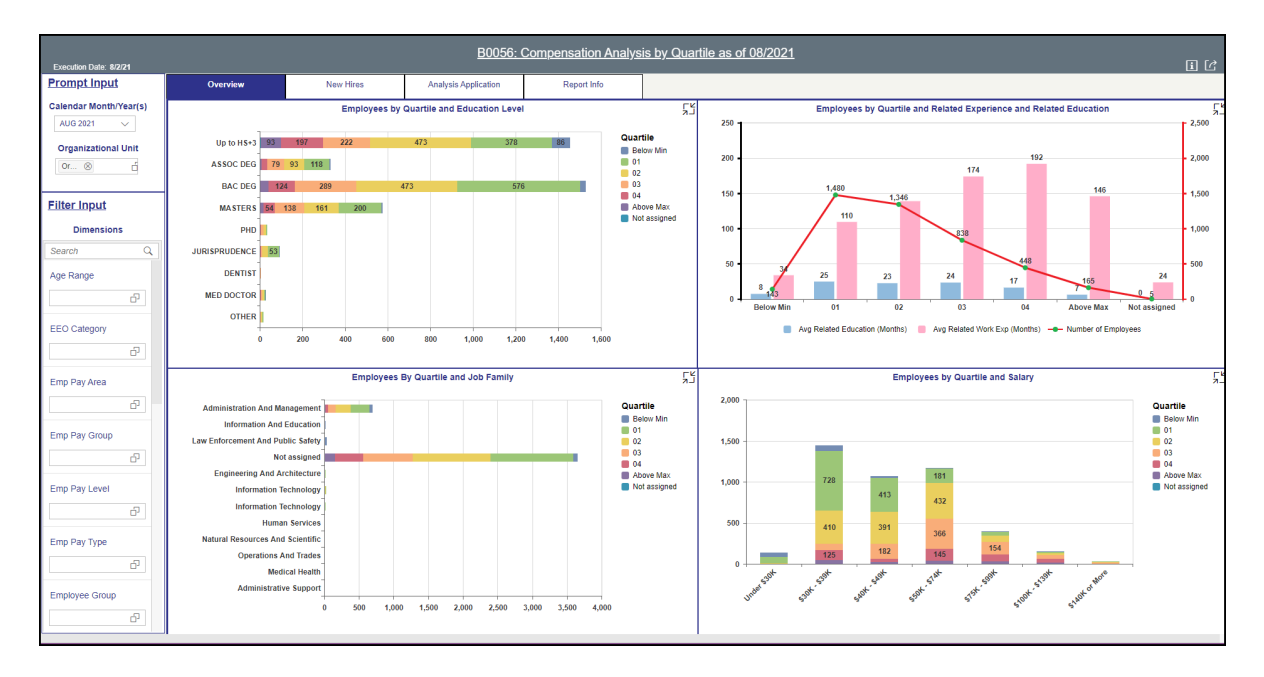

There are four data components displayed in this tab.

• Bar chart showing Employees by Quartile and Education Level.

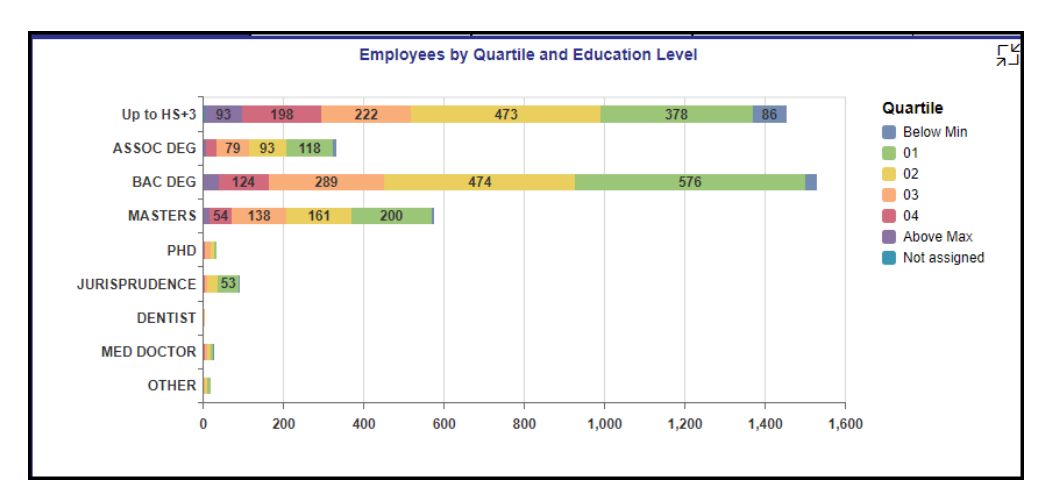

• Combination Chart showing Employees by Quartile and Related Experience and Related Education.

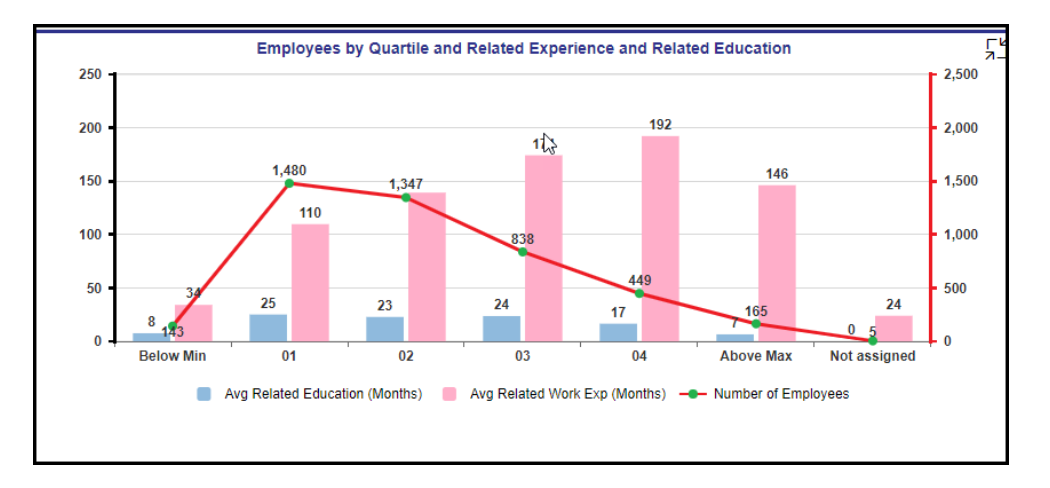

• Bar chart showing Employees by Quartile and Job Family.

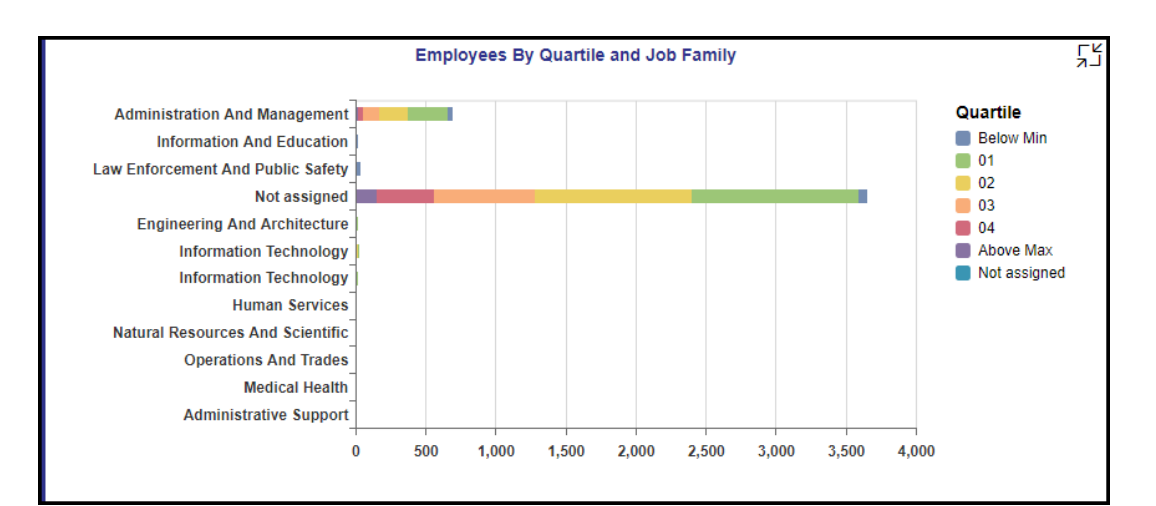

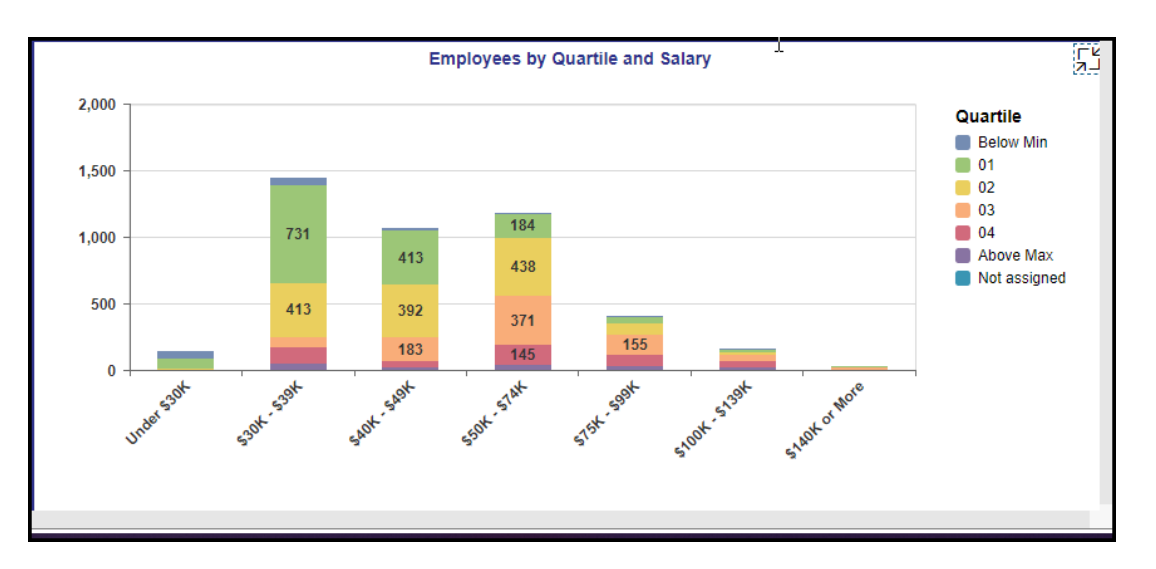

• Column Chart showing Employees by Quartile and Salary

Many charts contain an icon in the upper right corner to enable expansion of the chart to full-screen view.

# Employees by Quartile and Education Level

| Ľk |
|----|
|----|

#### Note:

- Detailed view icon on 'Employees by Quartile and Education Level' chart will show a full screen view of a bar chart showing Employees by Quartile and Education Level, this is the exact same view of the original chart just enlarged.
- Detailed view icon on 'Employees by Quartile and Related Experience and Related Education' chart will show a split screen view of the data.
- Chart one shows a combination chart of a column and line chart that is an exact replica of the front view just enlarged.

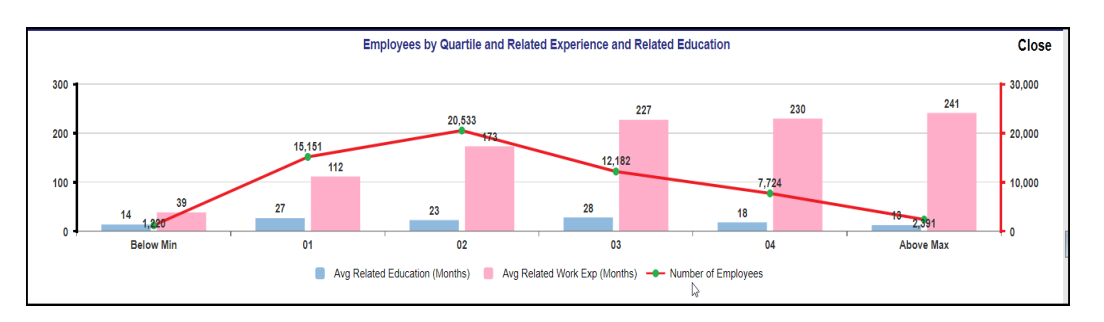

• Chart two is a crosstab that shows the data of Quartile, Average Related Education (Months), Average Related Work Experience (Months) and Number of Employees.

| Quartile ≞ | Avg<br>Related<br>Education<br>(Months) ≞ <sup></sup> | Avg<br>Related<br>Work<br>Exp<br>(Months) ≜ <sup>च</sup> | Number<br>of<br>Employees ≞ <sup>ϖ</sup> |
|------------|-------------------------------------------------------|----------------------------------------------------------|------------------------------------------|
| Below Min  | 13.85                                                 | 38.54                                                    | 1,220                                    |
| 01         | 26.77                                                 | 111.66                                                   | 15,151                                   |
| 02         | 22.81                                                 | 173.13                                                   | 20,533                                   |
| 03         | 28.24                                                 | 227.19                                                   | 12,182                                   |
| 04         | 18.17                                                 | 229.67                                                   | 7,724                                    |
| Above Max  | 12.61                                                 | 241.15                                                   | 2,391                                    |

- Detailed view icon on 'Employees by Job Family' chart will show a full screen view of the original view from the main page of a bar chart showing Employees by Quartile and Job Level.
- Detailed view icon on 'Employees by Quartile and Salary' chart will show a full screen view of the original chart on the main page displaying a column chart showing the Employees by Quartile and Salary.

## **New Hires Tab**

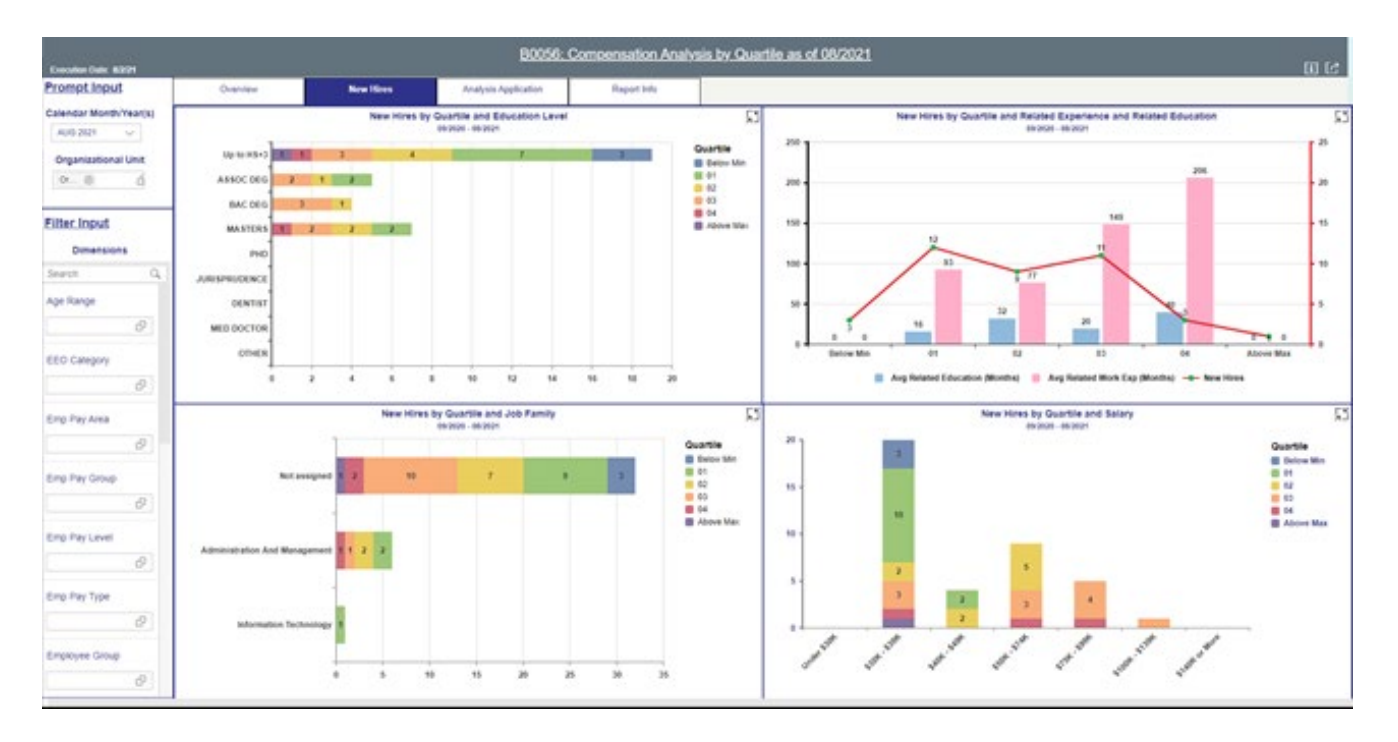

Below is a sample of the dashboard charts under the New Hires tab:

All data for New Hires is based on a 12-month period ending with the selected month shown in the prompt input **Calendar/Month Year(s)** drop-down.

| Prompt Input           |  |  |  |  |
|------------------------|--|--|--|--|
| Calendar Month/Year(s) |  |  |  |  |
| SEP 2021 🗸             |  |  |  |  |
| Organizational Unit    |  |  |  |  |
| Or 🛞 📫                 |  |  |  |  |
|                        |  |  |  |  |

There are four data components displayed in this tab.

- Ϋ́ New Hires by Quartile and Education Level 09/2020 - 08/2021 Quartile Up to HS+3 Below Min ASSOC DEG 01 02 BAC DEG 5 1 03 04 MASTERS 3 Above Max PHD JURISPRUDENCE 1 DENTIST 2 MED DOCTOR OTHER 0 2 4 6 8 10 12 14 16 18 20
- A bar chart component showing New Hires by Quartile and Education Level.

• A combination Chart showing New Hires by Quartile and Related Experience and Related Education.

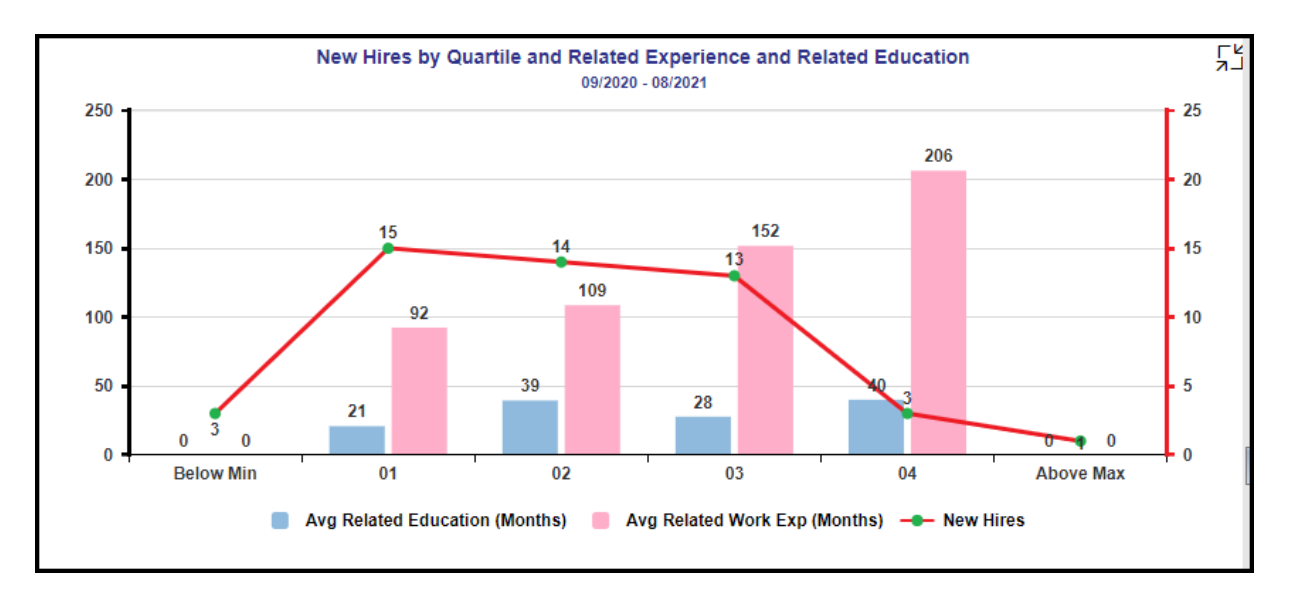

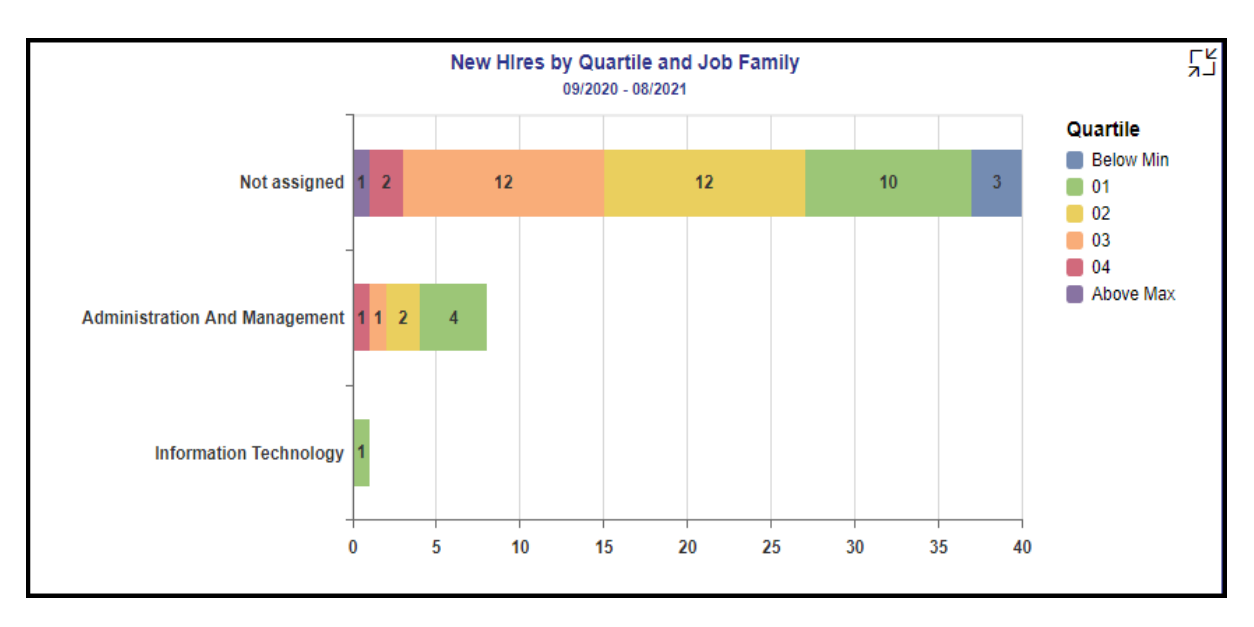

• A Bar Chart showing New Hires by Quartile and Job Family.

• A Column Chart showing New Hires by Quartile and Salary.

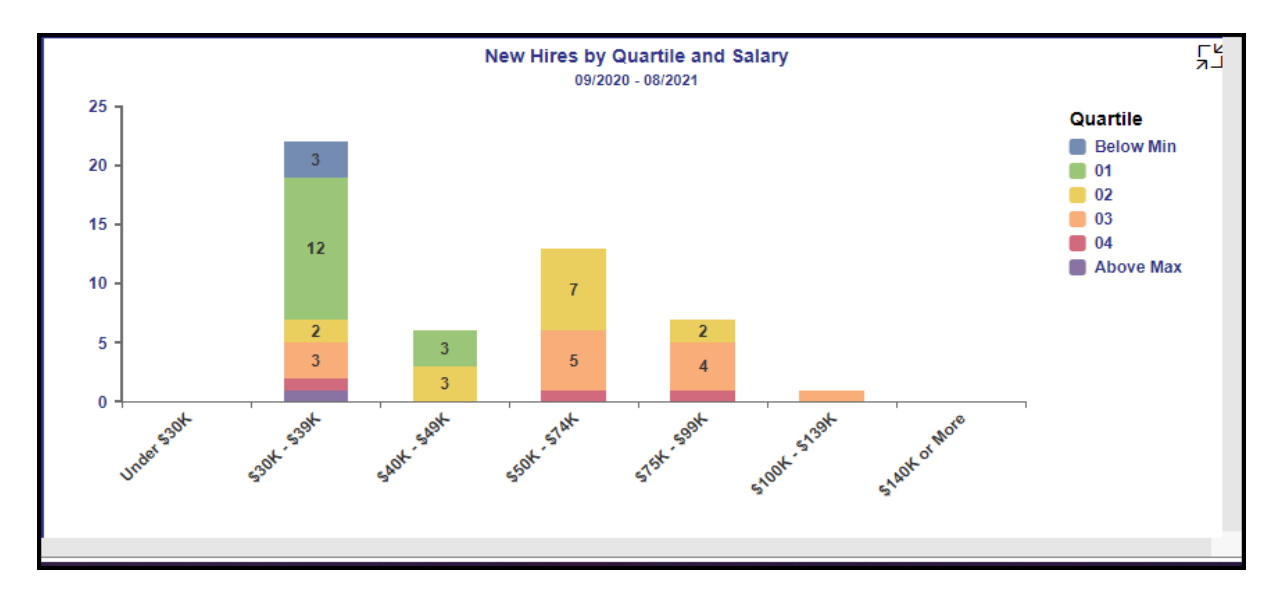

#### Note:

- Detailed view icon on 'New Hires by Quartile and Education Level' chart will show a full screen view of a bar chart showing New Hires by Quartile and Education Level, this is the exact same view of the original chart just enlarged.
- Detailed view icon on 'New Hires by Quartile and Related Experience and Related Education' chart will show a split screen view of the data.

• Chart one shows a combination column and line chart that is an exact replica of the front view just enlarged.

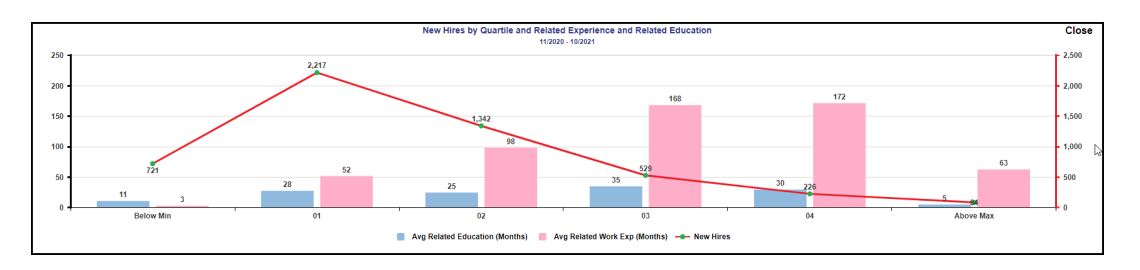

• Chart two is a crosstab that shows the data of Quartile, Average Related Education (Months), Average Related Work Experience (Months) and Number of New Hires.

| Quartile 🛎 | Avg<br>Related<br>Education<br>(Months) ≜ <sup>⊕</sup> | Avg<br>Related<br>Work<br>Exp<br>(Months) ≜ <sup>▼</sup> | New<br>Hires ≜ <sup>⊮</sup> |
|------------|--------------------------------------------------------|----------------------------------------------------------|-----------------------------|
| Below Min  | 10.85                                                  | 2.96                                                     | 721                         |
| 01         | 27.52                                                  | 51.86                                                    | 2,217                       |
| 02         | 24.68                                                  | 98.36                                                    | 1,342                       |
| 03         | 34.87                                                  | 168.28                                                   | 529                         |
| 04         | 29.58                                                  | 171.65                                                   | 226                         |
| Above Max  | 5.00                                                   | 62.64                                                    | 84                          |

- Detailed view icon on 'New Hires by Job Family' chart will show a full screen view of the original view from the main page of a bar chart showing New Hires by Quartile and Job Level.
- Detailed view icon on 'New Hires by Quartile and Salary' chart will show a full screen view of the original chart on the main page displaying a column chart showing the New Hires by Quartile and Salary.

# Analysis Application Tab

The Analysis Application tab is an interactive interface to manipulate the data table on the workspace to customize this data view.

| B0056: Compensation Analysis by Quartile as of 09/2024                         |                                               |    |                                                   |                                         |               |                                           | ] [2                      |   |   |   |   |   |          |   |
|--------------------------------------------------------------------------------|-----------------------------------------------|----|---------------------------------------------------|-----------------------------------------|---------------|-------------------------------------------|---------------------------|---|---|---|---|---|----------|---|
| Overview                                                                       | New Hires                                     |    | Analysis Application Report Info                  |                                         |               |                                           |                           |   |   |   |   |   |          |   |
| Measures (4)<br>Number of Employees (5                                         | Measures(4) O<br>Number of Employees (SPDZGON |    |                                                   |                                         |               |                                           | ¥                         |   |   |   |   |   |          |   |
|                                                                                | <                                             | <  |                                                   |                                         |               |                                           |                           |   |   |   |   |   | <u>ш</u> | ⊞ |
| Search Q                                                                       |                                               | Þ  | A                                                 | В                                       | С             | D                                         | E                         | F | G | н | 1 | J | к        |   |
| MEASURES                                                                       | COLUMNS                                       | 1  |                                                   | Measures                                |               |                                           |                           |   |   |   |   |   |          |   |
| <ul> <li>Avg Related E…</li> <li>Avg Related W…</li> <li>Avg Salary</li> </ul> | Measures                                      | 2  | Job Family                                        | Avg<br>Related<br>Education<br>(Months) | Avg<br>Salary | Avg<br>Related<br>Work<br>Exp<br>(Months) | Number<br>of<br>Employees |   |   |   |   |   |          |   |
| <ul> <li>Number of Em</li> <li>Related Educat</li> </ul>                       |                                               | 3  | 91000001 Administrative Support                   | 16.09                                   | 46,412        | 211.63                                    | 5,082                     |   |   |   |   |   |          |   |
| Related Work                                                                   |                                               | 4  | 91000002 Agricultural, Environmental & Scientific | 47.04                                   | 65,196        | 201.03                                    | 2,174                     |   |   |   |   |   |          |   |
| Related Work                                                                   |                                               | 5  | 91000003 Program Management                       | 36.87                                   | 65,281        | 206.64                                    | 3,647                     |   |   |   |   |   |          |   |
|                                                                                |                                               | 6  | 91000004 Corrections                              | 17.73                                   | 54,507        | 116.82                                    | 11,340                    |   |   |   |   |   |          |   |
| DIMENSIONS                                                                     | ROWS                                          | 7  | 91000005 Education and Training                   | 60.53                                   | 79,545        | 234.59                                    | 1,036                     |   |   |   |   |   |          |   |
| Age Range                                                                      | Job Family                                    | 8  | 91000006 Engineering                              | 30.75                                   | 94,804        | 210.95                                    | 2,833                     |   |   |   |   |   |          |   |
| Cal Mth/Yr                                                                     |                                               | 9  | 91000007 Executive                                | 64.84                                   | 169,537       | 289.68                                    | 98                        |   |   |   |   |   |          |   |
| Country Gro                                                                    |                                               | 10 | 91000008 Financial and Business Management        | 37.43                                   | 77,170        | 212.54                                    | 2,884                     |   |   |   |   |   |          |   |
| EEO Category                                                                   |                                               | 11 | 91000009 Human Resources                          | 34.80                                   | 72,635        | 187.47                                    | 775                       |   |   |   |   |   |          |   |
| Employee Gr                                                                    |                                               | 12 | 91000010 Human Services                           | 50.07                                   | 62,627        | 195.37                                    | 3,235                     |   |   |   |   |   |          |   |
| Employee S                                                                     |                                               | 13 | 91000011 Information Technology                   | 33.12                                   | 100,128       | 240.54                                    | 2,509                     |   |   |   |   |   |          |   |
| Emp Pay Area                                                                   |                                               | 14 | 91000012 Information Communication and Media      | 45.14                                   | 73,102        | 205.19                                    | 409                       |   |   |   |   |   |          |   |

• Dimensions can be dragged into the 'ROWS' area to customize the data table.

| DIMENSIONS   |  | ROWS       |
|--------------|--|------------|
| Age Range    |  | Job Family |
| Cal Mth/Yr   |  |            |
| Country Gro  |  |            |
| EEO Category |  |            |
| Employee Gr  |  |            |
| Employee S   |  |            |
| Emp Pay Area |  |            |
|              |  |            |

• The funnel icon can be used to apply additional dimension filters to the data set.

| く 命 |                       |
|-----|-----------------------|
| DIN | IENSIONS              |
| Exe | Age Range             |
|     | Cal Mth/Yr            |
|     | Country Grouping      |
| ₹.  | EEO Category          |
|     | Emp Pay Area          |
|     | Emp Pay Group         |
|     | Emp Pay Level         |
| Sea | Emp Pay Type          |
| ME  | Employee Group        |
| ~   | Employee Subgroup     |
|     | Ethnic Origin         |
| Ť   | Gender                |
| ~   | Job                   |
| ~   | Job Branch            |
|     | Job Family            |
|     | Organizational Unit   |
|     | OrgPath - Agency      |
|     | OrgPath - Division    |
| DIN | Personnel Area        |
|     | Quartile              |
|     | Salary Range          |
|     | SOC Code              |
|     | State SOC Category    |
|     | State SOC Subcategory |

**NOTE:** Applying filters in this tab will NOT affect the data on all other tabs (Overview, New Hires).

• Upper right corner has controls to enable switching your data view to a different type of chart or table.

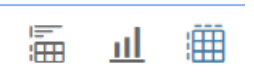

#### **Additional Standard Controls**

The upper right corner contains two standard controls available.

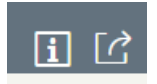

• The Info icon displays information about the dashboard.

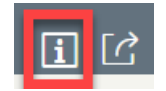

• The Export icon allows exporting to various formats.

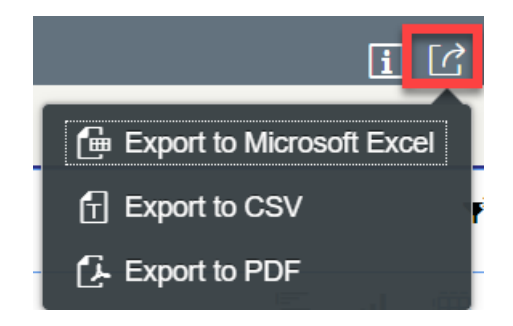

• Export to PDF will export images from the current active tab.

#### Special Report Considerations/Features

- Temporary employees are excluded.
- Only employees assigned to Quartile pay structures are represented in this dashboard.
- Employee Pay Types Included in this dashboard:
- 06 Executive
- 07 General
- 08 Information Tech
- 09 Attorney
- 10 Education
- 11 Medical
- 12 State Hwy Patrol
- 16 Correctional Officer
- 17 Probation Parole Officer
- 18 North Carolina (NC)
- 19 Digital Technology (DT)
- 20 Legal (LG)
- 21 Medical and Health (MH)
- 22 Sworn (SW)
- Labels Defined:
- Below Min: Quartile 00
- Above Max: Quartile ZZ

• The following are employee actions selected for counting New Hires:

| Action Type                         | Action Reason                          |
|-------------------------------------|----------------------------------------|
| Z0 - New Hire (NC)                  | 01 - New Hire                          |
| Z2 - Reinstatement/Reemployment(NC) | 02 - Rtn St w/in 12 mths-Higher<br>S/G |
| Z2 - Reinstatement/Reemployment(NC) | 04 - Return to State within 5 years    |
| Z2 - Reinstatement/Reemployment(NC) | 05 - Return to State after 5 years     |
| Z2 - Reinstatement/Reemployment(NC) | 39 - Temp to Perm                      |
| Z7 - Non-Beacon to Beacon(NC)       | 04 - Rtn St w/in 12 mths-Same S/G      |
| Z7 - Non-Beacon to Beacon(NC)       | 05 - Rtn St w/in 12 mths-Higher<br>S/G |
| Z7 - Non-Beacon to Beacon(NC)       | 06 - Rtn St w/in 12 mths-Lower<br>S/G  |
| Z7 - Non-Beacon to Beacon(NC)       | 07 - Return to State within 5 years    |
| Z7 - Non-Beacon to Beacon(NC)       | 08 - Return to State after 5 years     |

- How to see 'Key and Text' in Prompt Input and Filter Input panels
- 1. Choose Organizational Unit from Prompt Input panel.

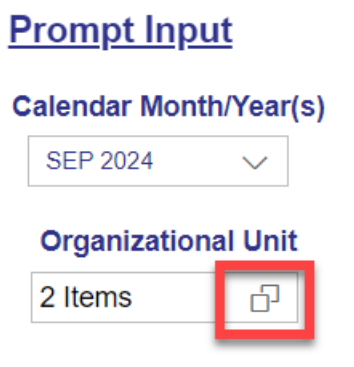

2. Choose the Settings icon at the far right.

| Select: Organizational Unit                     |           |
|-------------------------------------------------|-----------|
| Search Q Default                                | $\sim$    |
| Items (1)                                       | ¢         |
| ✓ Text <sup>L</sup> <sup>3</sup>                |           |
| ✓ > Organizational plan                         |           |
|                                                 |           |
|                                                 |           |
|                                                 |           |
|                                                 |           |
|                                                 |           |
|                                                 |           |
|                                                 |           |
|                                                 |           |
| ✓ Selected Items (2)                            |           |
| Organizational plan ⊗ State of North Carolina ⊗ | $\otimes$ |
|                                                 | Cancel    |

3. Choose Key and Text.

| Display                             |                 |
|-------------------------------------|-----------------|
| Кеу                                 |                 |
| Text                                |                 |
| Key and text                        |                 |
| Text and key                        |                 |
| Attributes                          |                 |
| Ind.Purchasing Group                | 0BBPPURGRPX     |
| Ind. Purchasing Org.                | 0BBPPURORGX     |
| Buyer ID                            | 0BBP_BUYID      |
| Organizational Unit is Company      | 0BBP_ISCOMP     |
| Business area                       | 0BUS_AREA       |
| Company code                        | 0COMP_CODE      |
| Controlling Area of Master Cost Cer | nter 0CO_MST_AR |
| Sls Group: Indicator                | 0CRMSALGRPX     |
| Sls Office:Indicator                | 0CRMSALOFFX     |
| Sales Org. Indicator                | 0CRMSALORGX     |
| Ex. CRM Service Org.                | 0CRMSRVTGRP     |
| CRM Sales Group                     | 0CRM_SALGRP     |
| CRM Sales Office                    | 0CRM_SALOFF     |
| CRM Sales Org.                      | 0CRM_SALORG     |
| Service Org. CRM                    | 0CRM_SRVORG     |

**NOTE:** Key and Text can be selected the same way in Filter Input panel dimensions too.

## CHANGE CONTROL

## Effective 9/21/2021

• Initial Report creation

## Effective 10/18/2021

• Added Alt Text. L. Lee

## Effective 2/22/2022

• Added new "17 – Probation Parole Officer (PPO)" Emp PayType to report filter.

# Effective 4/7/2022

- Added new Pay Scale Types to report filter:
  - 18 North Carolina (NC)
  - 19 Digital Technology (DT)
  - 20 Legal (LG)
  - 21 Medical and Health (MH)
  - 22 Sworn (SW)

#### Effective 10/07/2024

• Update to Business Objects 4.3 – K.Cox